# Korisnički vodič za aplikaciju Kaspersky Safe Kids

Kaspersky Safe Kids štiti vaše dijete od štetnih informacija, prema dobi navedenoj na profilu djeteta tokom početne instalacije. Postavite pravila zaštite za svako pojedinačno dijete.

To možete učiniti sa vašeg naloga na My Kaspersky portalu ili sa vašeg mobilnog uređaja.

#### My Kaspersky portal

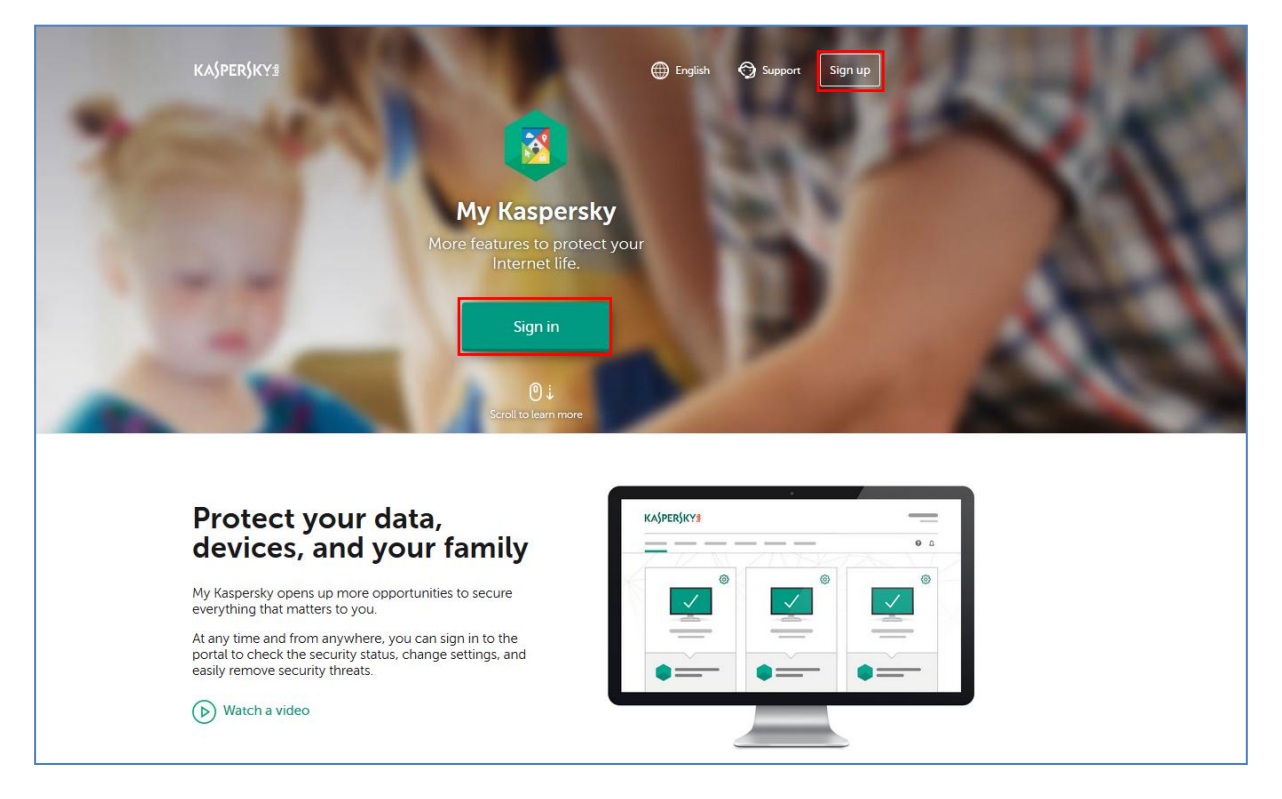

Ulogujte se na vaš nalog na portalu My Kaspersky, kliknite na **Sign in** i prijavite se sa vašim emailom i lozinkom. **Kliknite na Sign in.** Ako nemate otvoren nalog na My Kaspersky, kliknite na **Sign up**. Unesite vaš e-mail, zatim navedite i potvrdite lozinku. Kliknite na **Create account**.

| <b>1</b>                   | × |
|----------------------------|---|
| Sign in to My Kaspersky    |   |
| test_roditelj@gmail.com    |   |
| ••••••                     |   |
| Forgot your password?      |   |
| Sign in                    |   |
| Don't have an account yet? |   |
| Create an account          |   |
|                            |   |

| Creating an account                                                                                                    |                                                                                             |
|----------------------------------------------------------------------------------------------------|---------------------------------------------------------------------------------------------|
| Create a single account for access                                                                                                    | ing various Kaspersky Lab resources.                                                        |
| 5                                                                                                    |                                                                                             |
| f Sign up with Facebook                                                                                                    |                                                                                             |
|                                                                                                    |                                                                                             |
| or create an account using your er                                                                                                    | nail address:                                                                               |
| test_roditelj@gmail.com                                                                                                    | A message containing a link to activate your account<br>will be sent to your email address. |
|                                                                                                    | At least 8 characters                                                                       |
|                                                                                                    | ✓ Upper and lowercase letters                                                               |
|                                                                                                    | <ul> <li>At least one numeral</li> <li>Valid symbols</li> </ul>                             |
|                                                                                                    | Passwords match                                                                             |
| •••••                                                                                                    | A valid symbols     A valid symbols     A valid symbols     A passwords match               |
| ] I agree to provide my email ad                                                                                                    | dress to Kaspersky Lab to receive information about                                         |
| updates and new application v                                                                                                    | ersions, prices, surveys, and special offers                                                |
|                                                                                                    |                                                                                             |
| ly creating an account, you accep                                                                                                    | t the Privacy Statement and the Terms of Use.                                               |
| By creating an account, you accer                                                                                                    | t the Privacy Statement and the Terms of Use.                                               |
| ly creating an account, you accer                                                                                                    | t the Privacy Statement and the Terms of Use.                                               |
| By creating an account, you accept with the second second | t the Privacy Statement and the Terms of Use.                                               |
| y creating an account, you accept im not a robot                                                                                                    | t the Privacy Statement and the Terms of Use.                                               |
| y creating an account, you accept im not a robot                                                                                                    | t the Privacy Statement and the Terms of Use.                                               |

Na My Kaspersky portalu kliknite na karticu **Kids**. Ispod se nalaze kartice: **Summary** - sažetak svih podešavanja, **Where is my child?** - monitoring lokacije mobilnog uređaja vašeg djeteta, **Calls & SMS** - monitoring poziva i poruka, **Internet** – praćenje aktivnosti na Internetu, **Device use** – podešavanje ograničenja vremena korištenja dječijeg uređaja, **Applications** – upravljanje sa korištenjem aplikacija na uređaju, **Social networks** – monitoring Facebook naloga vašeg djeteta, **Child devices** - spisak svih uređaja vaše djece, **Profile** – svi profili vaše djece.

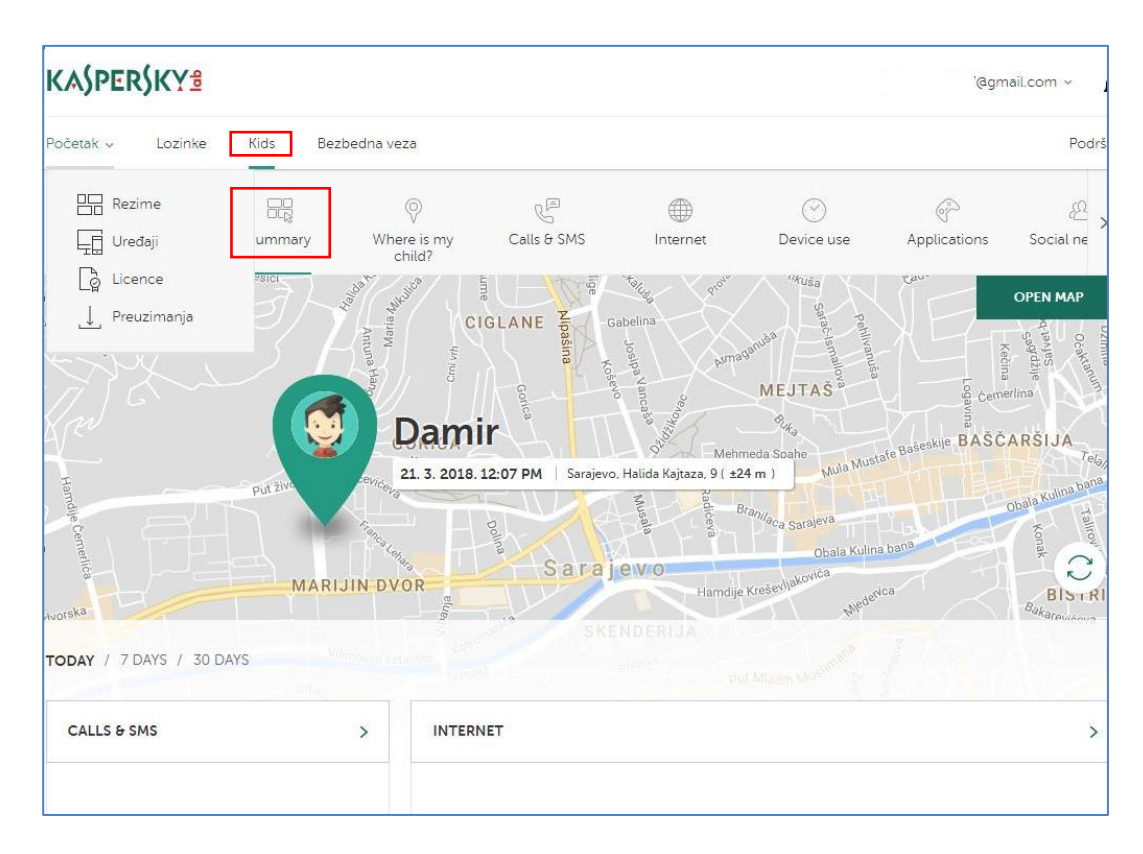

## Kako napraviti promjene na dječijem profilu?

Na My Kaspersky portalu kliknite na **Kids** tab, zatim izaberite dječiji profil, koji želite izmijeniti i kliknite na **Profile**. Napravite izmjene. Na primjer, možete postaviti (*'upload'*) korisničku sliku za vaše dijete. Snimite promjene klikom na dugme **Save**.

| n v Passwords Kids                               | Secure connec | ction Store    |                     |                       |                 | Su           |
|--------------------------------------------------|---------------|----------------|---------------------|-----------------------|-----------------|--------------|
| Damir 2                                          | )<br>Internet | Oevice use     | (P)<br>Applications | 恩。<br>Social networks | Child's devices | A<br>Profile |
| Kids > Damir > Profile                           |               |                |                     |                       |                 |              |
|                                                  |               |                |                     |                       |                 |              |
| Child's name:                                    |               | Profile image: |                     |                       |                 |              |
| Child's name:<br>Damir                           | 3             | Profile image: |                     | ) 👂 🦲                 | ) 💿 😁           | )            |
| Child's name:<br>Damir<br>Year of birth:         | 0             | Profile image: | 9 🧐                 | ) 💡 🧲                 | ) 🤶 🤤           | )            |
| Child's name:<br>Damir<br>Year of birth:<br>2007 | • 0           | Profile image: | nage                | ) 👰 🧲                 | ) 🤶 😌           | )            |
| Child's name:<br>Damir<br>Year of birth:<br>2007 | )<br>• ()     | Profile image: | nage                | ) 🧕 🤇                 | ) 👷 😌           | )            |

#### Kako saznati lokaciju djeteta?

Na My Kaspersky portalu kliknite na **Kids** tab, zatim izaberite dječiji profil, koji želite izmijeniti i kliknite na **Where is my child**. Kliknite na karticu **Settings**. Uključite monitoring lokacije mobilnog uređaja vašeg djeteta. Kliknite na dugme **Save**.

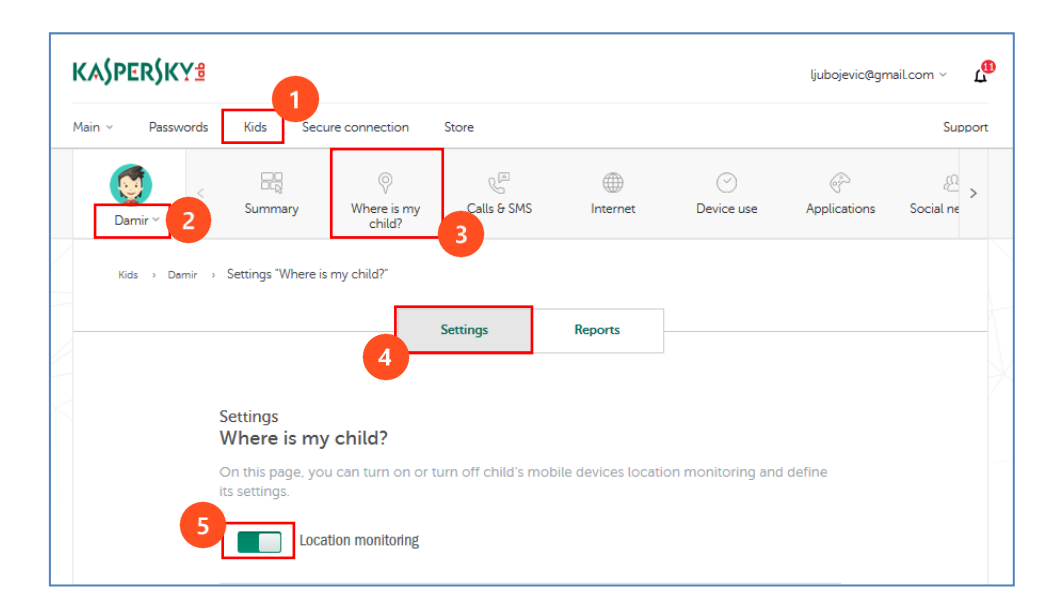

Ukoliko želite da dobijete informaciju kada vaše dijete napusti unaprijed definisano područje, tokom izabranog vremenskog intervala, kliknite na **Add an allowed area**.

| F8551 (MODILE)                                                |                                                                             | Show on map         |
|---------------------------------------------------------------|-----------------------------------------------------------------------------|---------------------|
| Manage the list of child's devic                              | les                                                                         |                     |
| Allowed area                                                  | erify an allowed area for your child's mayomore.                            | ou can also specify |
| a time interval for each allo<br>time interval, you will rece | owed area. If the device leaves the allowed area dur<br>ive a notification. | ing the specified   |
| + Add an allowed area<br>Existing allowed areas:              |                                                                             |                     |
| Ilijaš Perca C.<br>Vogošće                                    | Devices to be located within this allowed area:                             |                     |
| Hlidža Lúkavica                                               | This allowed area is active:<br>from 09:00 AM to 06:00 PM Weekdays          |                     |
| MIB                                                           | Edit                                                                        | Delete              |

Na prikazanoj mapi izaberite dozvoljeno (očekivano) područje za kretanje vašeg djeteta i kliknite na **Next**. Zatim navedite vremenski interval tokom kojeg dijete mora biti unutar dopuštenog područja. Kliknite na dugme **Done**.

| I<br>eza<br>Ho<br>Ho<br>F8331 (Mob<br>F8331 (Mob | <ul> <li>Specify the time interval during which the child must be within the allowed area</li> <li>from 09:00 to 18:00 to 18:00 t</li></ul> |
|--------------------------------------------------|----------------------------------------------------------------------------------------------------|
|                                                  | Cancel Back Done                                                                                                    |

Kada želite provjeriti gdje se nalazi vaše dijete u datom trenutku, kliknite na karticu **Reports**. Na mapi će biti prikazan položaj vašeg djeteta.

| Početak 🗸 | Lozinke | Kids Bezł              | oedna veza                            |                          |                                   |                       |              | Podrška   |
|-----------|---------|------------------------|---------------------------------------|--------------------------|-----------------------------------|-----------------------|--------------|-----------|
| Damir v   |         | Summary                | Where is my<br>child?                 | Calls & SMS              | Internet                          | O<br>Device use       | Applications | Social ne |
| Kids :    | Damir > | Reports "Where is      | my child?"                            |                          |                                   |                       |              |           |
|           |         |                        |                                       | Settings                 | Reports                           | 4                     |              |           |
|           | F       | Reports<br>Where is my | child?                                |                          |                                   |                       |              |           |
|           |         | F8331<br>Coordir       | (Mobile)<br>nates received pre nekoli | ko sekundi.              |                                   | Show on               | map          |           |
|           | 10      | Accurac                | ty; ±15 m (GPS - enabl                | ed / Wi-Fi - enabled / C | ellular network - enable<br>Perca | d) Opposite c         | oordinates   |           |
|           |         | Мапа Сателит           | lijaš<br>Ser                          | Kremeš<br>mizovac        | Vića                              | Add an allowed an     | Kadino       |           |
|           | D       | Vela<br>Sekovica       | Paintik M M                           | Vogošća<br>MS<br>Kobilja | 5                                 | R447 Sum              | Moki<br>Eze  |           |
|           | 14      | 3a<br>R<br>Binježe     | 442<br>WO 123                         | RAJEVO<br>St             | R447<br>R445                      | Hreša Sulin<br>Bulozi | Brdo         |           |

#### Savjet za roditelje

Objasnite svom djetetu zašto bi se praćenje lokacije na njegovom telefonu trebalo uključiti, bez obzira na to koliko je dijete već staro.

#### Kako da promijenite pravila zaštite na Internetu?

Na My Kaspersky portalu kliknite na **Kids** tab, zatim izaberite dječiji profil, koji želite izmijeniti i kliknite na **Internet**. Kliknite na karticu **Settings**. U ovom odjeljku možete omogućiti prikupljanje statističkih podataka o posjećenim web sajtovima, sigurno pretraživanje, kao i konfigurisati pravila za pristup web sajtovima prema kategorijama i dodati eventualne izuzetke (**exclusions**). Na kraju snimite promjene, klikom na dugme **Save**.

| Main ~ | Passwords                 | Kids Seci                                | ure connection                                                                          | Store                                                                 |                                                |                                            |                | Support   |
|--------|---------------------------|------------------------------------------|-----------------------------------------------------------------------------------------|-----------------------------------------------------------------------|------------------------------------------------|--------------------------------------------|----------------|-----------|
| Dar    | ) <<br><sup>nir ~</sup> 2 | Summary                                  | Where is my<br>child?                                                                   | Calls & SMS                                                           | Internet                                       | Oevice use                                 | Applications   | Social ne |
| Kid    | s > Damir >               | Settings "Internet                       | 4                                                                                       | Settings                                                              | Reports                                        |                                            |                |           |
|        |                           | Settings<br>Internet<br>On this page, yo | u can turn on or                                                                        | turn off web acti                                                     | vity monitoring and                            | define its settings.                       |                |           |
|        |                           | Turr<br>mor<br>mali                      | activity monitoring to<br>n on monitoring to<br>nitoring is turned<br>icious and phishi | <b>ig</b><br>to get statistics ar<br>on, the app on n<br>ng websites. | nd define the setting<br>nobile devices also a | is for visiting webs<br>automatically bloc | ites. If<br>ks |           |
|        |                           | Excl<br>Good                             | e search<br>udes explicit con<br>ogle, Yahoo!, and                                      | tent from search<br>Yandex.                                           | results. This feature                          | is supported on B                          | ing,           |           |
|        |                           | Get<br>exar                              | rch on restricted th<br>notifications if a<br>mple, alcohol, tol                        | nemes<br>child searches fo<br>bacco, or adult c                       | r information on res<br>ontent).               | stricted subject ma                        | tter (for      |           |

Ograničenja za web sajtove po kategorijama. Moguće su tri opcije za svaku kategoriju, zabranjen pristup (Forbidden), dozvoljen pristup (Allowed) i upozorenje djetetu (Warning).

| Restrictions for website                                                                      | e categories |                                                           |             |  |  |  |  |
|-----------------------------------------------------------------------------------------------|--------------|-----------------------------------------------------------|-------------|--|--|--|--|
| O Adult content                                                                               | Forbidden 🔹  | (?) Electronic commerce                                   | Allowed 🔹   |  |  |  |  |
| Job search                                                                                    | Allowed 🔻    | Ocmputer games                                            | Allowed 🔻   |  |  |  |  |
| Anonymizers                                                                                   | Forbidden 🔻  | <ul> <li>Religions, religious<br/>associations</li> </ul> | Warning v   |  |  |  |  |
| Software, audio, video                                                                        | Warning 🔹    | News media                                                | Allowed 🔹   |  |  |  |  |
| <ul> <li>Gambling, lotteries,<br/>sweepstakes</li> </ul>                                      | Forbidden 🔹  | Violence                                                  | Forbidden 🔹 |  |  |  |  |
| <ul> <li>Internet<br/>communication</li> </ul>                                                | Warning 🔹    | Profanity                                                 | Warning 🔹   |  |  |  |  |
| Alcohol, tobacco,<br>narcotics                                                                | Forbidden 🔻  | <ul> <li>Weapons, explosives,<br/>pyrotechnics</li> </ul> | Forbidden 🔻 |  |  |  |  |
| Exclusions Use this list to allow or block access to websites regardless of their categories. |              |                                                           |             |  |  |  |  |
| For example: www.example.com Forbidden Add Enter the website address.                         |              |                                                           |             |  |  |  |  |
| Cancel                                                                                        |              |                                                           |             |  |  |  |  |

### Kako da konfigurišete pravila korištenja aplikacija?

Na My Kaspersky portalu kliknite na **Kids** tab, zatim izaberite dječiji profil, koji želite izmijeniti i kliknite na **Applications**. Kliknite na karticu **Settings**. U ovom odjeljku možete konfigurisati pravila korištenja aplikacija po kategorijama i dodati izuzetke, kao i starosna ograničenja zasnovana na rejtingu aplikacija. Ograničenja po kategorijama aplikacija dostupna su samo na Windows, Mac i Android uređajima. Na kraju snimite promjene, klikom na dugme **Save**.

| Main ~ | Passwords   | Kids Secure connec                                  | ction Store                                      |                                                 |                                             |                 |                | Support |
|--------|-------------|-----------------------------------------------------|--------------------------------------------------|-------------------------------------------------|---------------------------------------------|-----------------|----------------|---------|
| Dami   | ir ~ 2      | MS Internet                                         | )<br>Device use                                  | Applications                                    | Social networks                             | Child's devices | <u>Profile</u> | >       |
| Kids   | › Damir › S | ettings "Applications"                              |                                                  |                                                 |                                             |                 |                |         |
|        |             | <sub>Settings</sub><br>Applicatio                   | 4<br>Settings                                    | Report                                          | 5                                           |                 |                |         |
|        |             | On this page, yo<br>define its setting<br>Applicati | u can turn on or<br>S.<br>on monitoring          | turn off applica                                | tion monitoring .                           | and             |                |         |
|        |             | Kaspersky Safe<br>• The settings<br><u>Edit</u>     | Kids allows or limi<br>for <b>application ca</b> | ts application use<br><b>tegories</b> (not avai | according to:<br>lable for iOS)             |                 |                |         |
|        |             | • The age rest                                      | rictions based on                                | public age-appro                                | priate ratings                              |                 |                |         |
|        |             | <ul> <li>The specific<br/>available for</li> </ul>  | settings for applica<br>iOS). Use the list b     | ations regardless o<br>elow to edit settin      | of their category (n<br>gs for each applica | ot<br>ation     |                |         |

Kod ograničenja aplikacija po kategorijama, moguće su dvije opcije , zabranjen pristup (Forbidden), dozvoljen pristup (Allowed).

| Applicatio              | n categories            |                         |             |
|-------------------------|-------------------------|-------------------------|-------------|
| 3 Browsers              | Allowed 🔻               | Multimedia              | Allowed 🔻   |
| Ocmmunications          | Allowed 🔻               | Online shopping         | Forbidden 🔻 |
| 💿 Email                 | Allowed 🔻               | Online storage          | Allowed 🔻   |
| Educational<br>software | Allowed 🔻               | Other                   | Allowed 🔻   |
| ② Entertainment         | Allowed 🔻               | ③ Social networks       | Forbidden 🔻 |
| FTP software            | Allowed 🔻               | Software<br>downloaders | Allowed 🔻   |
| File sharing            | Allowed 🔻               | Tools                   | Allowed 🔻   |
| () Games                | Allowed 🔻               | O Unknown               | Allowed 🔻   |
| () Information          | Allowed 🔻               |                         |             |
| Sort the applica        | tion list by categories |                         |             |
|                         |                         |                         | Cancel OK   |

Starosna graničenja korištenja aplikacija zasnovana na rejtingu aplikacija su prikazana na slici.

| HERE WeGo 0+                    | $\checkmark$ |
|---------------------------------|--------------|
| ICE AGE: SCRAT-VENTURES O+      |              |
| Kalendar O+<br>Other            |              |
| Karte 0+                        |              |
| Kaspersky Internet Security O+  | $\checkmark$ |
| Kids Center 0+<br>Unknown       |              |
| Kids Center PaintBox O+         | $\checkmark$ |
| LinkedIn 12+<br>Social networks | 0            |

Za svaku pojedinačnu aplikaciju, instaliranu na uređaju, moguće je podesiti zabranu korištenja (Forbidden), dozvolu korištenja (Allowed), ili ograničiti (Limited) korištenje aplikacije na određeni časovni period na dnevnom nivou.

| LinkedIn 🖸<br>Social netwo | iz+<br>irks                                                                                                    |            |                |           |                    | ۲       |  |  |
|----------------------------|----------------------------------------------------------------------------------------------------|------------|----------------|-----------|--------------------|---------|--|--|
|                            | Application use:                                                                                                    |            |                |           |                    |         |  |  |
| A                          | Allowed Forbidden                                                                                                    |            |                |           |                    |         |  |  |
|                            | Specify how                                                                                                    | many hours | a day the chil | d can use | e this application | 1:      |  |  |
| Su                         | Мо                                                                                                    | Tu         | We             | Th        | Fr                 | Sa      |  |  |
| 02:00 🔻                    | 02:00 💌                                                                                                    | 02:00 🔻    | 02:00 💌        | 02:00     | ▼ 02:00 ▼          | 02:00 🔻 |  |  |
| When the lim               | When the limit is reached, Kaspersky Safe Kids will block the application. Additionally, a message such as "Time is up! Have a break" will be displayed. |            |                |           |                    |         |  |  |
|                            |                                                                                                    |            |                |           | Cancel             | ок      |  |  |

### Kako da postavite vremenska ograničenja upotrebe uređaja?

Na My Kaspersky portalu kliknite na **Kids** tab, zatim izaberite dječiji profil, koji želite izmijeniti i kliknite na **Device use**. Kliknite na karticu **Settings**. U ovom odjeljku možete konfigurisati vremensko ograničenje upotrebe uređaja. Na kraju snimite promjene, klikom na dugme **Save**.

| Main ~ | Passwords          | Kids Secu                                                           | re connection                                     | Store                           |                       |                    |              | Support   |
|--------|--------------------|---------------------------------------------------------------------|---------------------------------------------------|---------------------------------|-----------------------|--------------------|--------------|-----------|
| Dar    | nir <sup>~</sup> 2 | Summary                                                             | ♥           Where is my child?                    | Calls & SMS                     | Internet              | ⊘<br>Device use    | Applications | Social ne |
| Kid    | s > Damir >        | Settings "Device u                                                  | se"                                               |                                 |                       | 3                  |              |           |
|        |                    |                                                                     | 4                                                 | Settings                        | Reports               |                    |              | k         |
|        |                    | Settings<br>Device use<br>On this page, you<br>Manage the list of c | _                                                 |                                 |                       |                    |              |           |
|        |                    | Type of monit                                                       | oring:                                            | Statistics only                 | Time li               | mit                |              |           |
|        |                    | Advice for p<br>Automatic o<br>computer, s                          | barents<br>device blocking c<br>smartphone, or ta | an help you control<br>blet. >> | the time that your cl | hild spends on the |              |           |
|        |                    |                                                                     |                                                   | Cancel                          | Save                  |                    |              |           |

Klikom na karticu **Reports** možete pogledati statistiku dnevne upotrebe uređaja vašeg djeteta.

|                            | Settings   | Reports         |                           |
|----------------------------|------------|-----------------|---------------------------|
| Reports<br>Device use      |            | s               | how usage of all devices  |
| Sunday, December 10, 2017  |            |                 |                           |
| T08 (Mobile) 1             | 12 am 4 am | 8 am 12 pm 4 pm | 8 pm<br>4 hours 2 minutes |
| Saturday, December 9, 2017 |            |                 |                           |
| T08 (Mobile) 1             | 12 am 4 am | 8 am 12 pm 4 pm | 8 pm<br>0 hours 7 minutes |
|                            |            |                 |                           |

Tip nadzora, pored samo statističkog (**Statistic only**), možete podesiti i na ograničavanje vremena korištenja uređaja (**Time limit**). Ograničenje može biti na osnovu dodijeljenog vremena na dnevnom nivou (**Hours per day**) ili na osnovu rasporeda (**Schedule**). Nakon isteka dozvoljenog vremena aplikacija može samo upozoriti dijete (**Warn**) ili blokirati (**Block**) dalje korištenje uređaja.

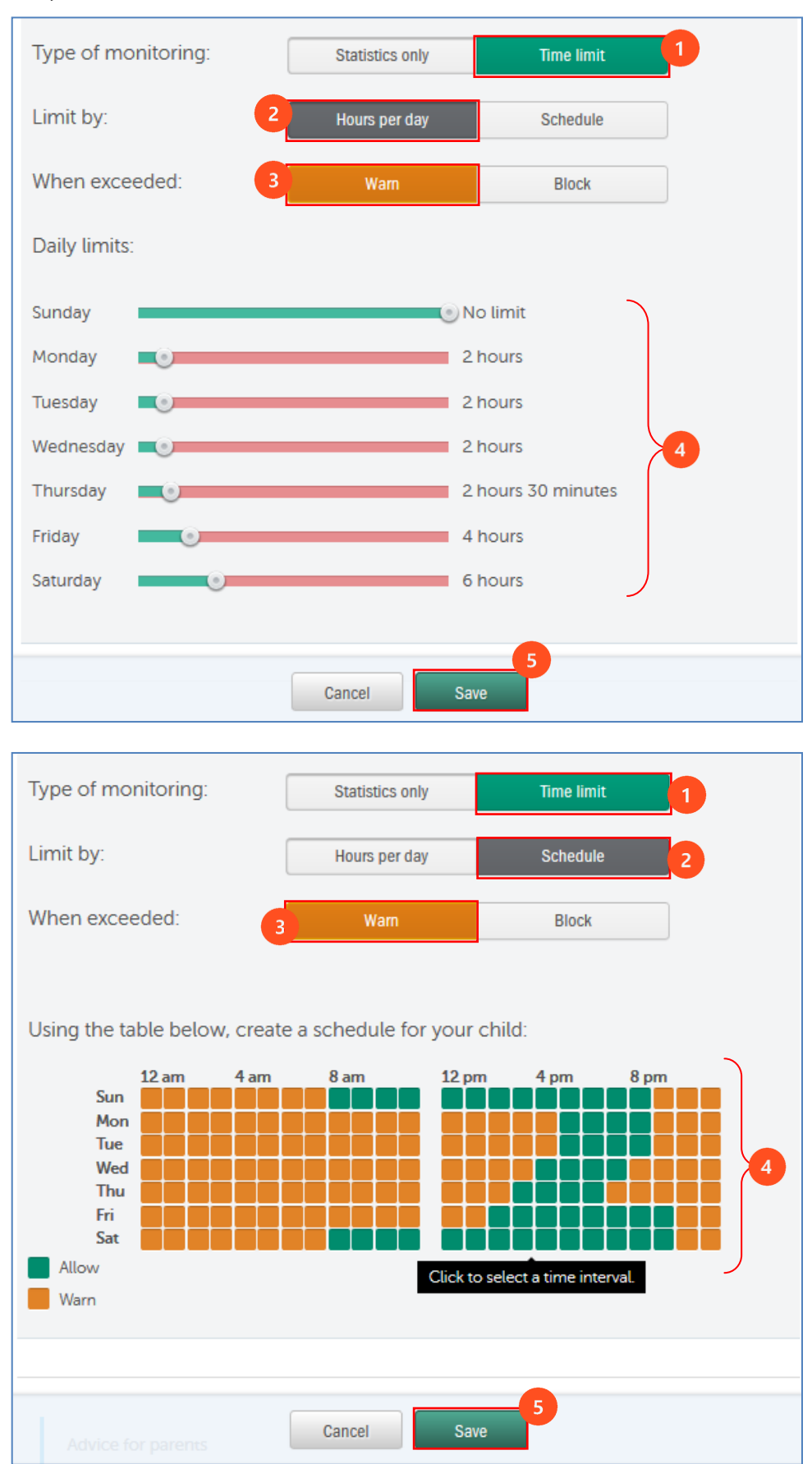

#### Kako pratiti sa kim dijete komunicira preko poziva i poruka?

Na My Kaspersky portalu kliknite na **Kids** tab, zatim izaberite dječiji profil, koji želite izmijeniti i kliknite na **Calls & SMS**. Kliknite na karticu **Settings**. U ovom odjeljku možete omogućiti prikupljanje statističkih podataka o pozivima i porukama vašeg djeteta (samo za Android uređaje). Moguća je i opcija nadziranja pojedinačnih kontakata. Ako dijete komunicira sa nadziranim kontaktom, dobit ćete dodatnu obavijest na email ili poruku na vaš mobilni uređaj, pomoću aplikacije Kaspersky Safe Kids koja se izvodi u roditeljskom modu na vašem uređaju. Na kraju snimite promjene, klikom na dugme **Save**.

| Main ~ Password | s Kids Secure connection                                                                                                    | Store                                                         |                                                                       |                                             |                          | Support   |  |  |
|-----------------|----------------------------------------------------------------------------------------------------|---------------------------------------------------------------|-----------------------------------------------------------------------|---------------------------------------------|--------------------------|-----------|--|--|
| Damir ~ 2       | Summary Where is my child?                                                                                                    | Calls & SMS                                                   | Internet                                                              | Oevice use                                  | Applications             | Social ne |  |  |
| Kids → Damir    | <ul> <li>Settings "Calls &amp; SMS"</li> </ul>                                                                                                    |                                                               |                                                                       |                                             |                          |           |  |  |
|                 | 4                                                                                                    | Settings                                                      | Reports                                                               |                                             |                          |           |  |  |
|                 | Settings<br>Calls & SMS                                                                                                    |                                                               |                                                                       |                                             |                          |           |  |  |
|                 | On this page, you can tu<br>monitoring is turned on,<br>"Reports" section. This function i                                                                                                    | rn on or turn off o<br>you can view det<br>s available only o | alls & SMS monitorii<br>ailed statistics on the<br>n Android devices. | ng and define its s<br>e child's calls & SM | ettings. If<br>IS in the |           |  |  |
|                 | Calls monitoring                                                                                                    |                                                               |                                                                       |                                             |                          |           |  |  |
|                 | SMS monitoring                                                                                                    |                                                               |                                                                       |                                             |                          |           |  |  |
|                 | Monitored contacts<br>If the child communicates with a monitored contact, you will get an additional notification by<br>email. You can also receive push notifications on your mobile device with the Kaspersky Safe<br>Kids app running in parent mode. |                                                               |                                                                       |                                             |                          |           |  |  |
|                 |                                                                                                    | or <u>sele</u>                                                | ct from call history                                                  | Ado                                         | 1                        |           |  |  |
|                 | Advice for parents<br>Try not to limit your child's s<br>and acquaintances. >>                                                                                                    | social circle, but tel                                        | him/her to take care                                                  | when choosing fri                           | ends                     |           |  |  |
|                 |                                                                                                    | Cancel                                                        | Save                                                                  |                                             |                          |           |  |  |

Na kartici **Reports**, možete pregledati sve pozive i poruke sa uređaja vašeg djeteta.

| Reports<br>Calls & SMS |                                                                     |   |
|------------------------|---------------------------------------------------------------------|---|
| Show All calls 🔻       | All SMS                                                             |   |
| Sunday, Decembe        | r 10, 2017                                                          |   |
| 8:01 PM 🔹 📃 🔶 <        | Radivoje , outgoing call<br>241995 call duration less than a minute | ÷ |

#### Savjet za roditelje

Pokušajte da ne ograničite društveni krug vašeg djeteta, ali mu recite da vodi računa o izboru prijatelja i poznanika.

### Kako pratiti aktivnosti djeteta na Facebook-u?

Na My Kaspersky portalu kliknite na **Kids** tab, zatim izaberite dječiji profil, koji želite izmijeniti i kliknite na **Social networks**. Kliknite na karticu **Settings**. U ovom odjeljku možete omogućiti prikupljanje statističkih podataka o ponašanju vašeg djeteta na Facebook-u.

Kako biste omogućili Facebook monitoring, ukucajte email vašeg djeteta u polje i kliknite na dugme **Send**. Vaše dijete treba da klikne na link u poruci koju će dobiti na email. Na taj način će vam dozvoliti da pratite aktivnosti na njegovom Facebook profilu.

| Main ~ | Passwords                                                                                       | Kids            | acure connec    | tion Store                                         |                                               |                           |                     |                | Support |
|--------|-------------------------------------------------------------------------------------------------|-----------------|-----------------|----------------------------------------------------|-----------------------------------------------|---------------------------|---------------------|----------------|---------|
|        | Damir ~ 2                                                                                       | ା<br>ତ<br>୫ SMS | ()<br>Internet  | Oevice use                                         | Applications                                  | 요<br>Social networks      | Child's devices     | <u>Profile</u> | >       |
|        | Kids > Damir                                                                                    | Settings "S     | ocial networks" |                                                    | 3                                             |                           |                     |                |         |
|        |                                                                                                 |                 |                 | Settings                                           | Reports                                       | i                         |                     |                |         |
|        | Settings<br>Social networks                                                                     |                 |                 |                                                    |                                               |                           |                     |                |         |
|        | On this page, you can turn on or turn off social networks monitoring and define its settings.   |                 |                 |                                                    |                                               |                           |                     |                |         |
|        |                                                                                                 |                 |                 |                                                    |                                               |                           |                     |                |         |
|        |                                                                                                 | ook             |                 |                                                    |                                               |                           |                     |                |         |
|        | Enter the child's email address in the field below and send a message with the connection link. |                 |                 |                                                    |                                               |                           |                     |                |         |
|        |                                                                                                 |                 |                 | test_c                                             | dijete@gma                                    | ail.com                   | Send                |                |         |
|        |                                                                                                 |                 | 2 Dar<br>Cu     | nir has to click the linl<br>rrent status: connect | k in the message and<br>tion was not attempte | log in to Facebook.<br>ed |                     |                |         |
|        |                                                                                                 |                 | The<br>so,      | ere may be some p<br>please try another            | broblems with ope<br>browser.                 | ning the link in In       | ternet Explorer. If |                |         |
|        |                                                                                                 |                 |                 | Cancel                                             | Save                                          |                           |                     |                |         |

#### Savjet za roditelje

Što je dijete starije, veća je vjerovatnoća da ima više od jednog otvorenog profila. Ako omogućite monitoring, uvjerite se da vam je dijete dalo pristup profilu koji najviše koristi.

#### Savjet za roditelje

Socialne mreže su dio ličnog prostora djeteta, tako da vaši pokušaji praćenja ponašanja na mreži mogu biti shvaćeni kao napad na privatnost. Prije uključivanja funkcije nadgledanja, savjetujemo da razgovarate o tome sa vašim djetetom.

### Upravljanje Kaspersky Safe Kids-om sa roditeljskog mobilnog uređaja

Pored My Kaspersky portala, roditelji mogu upravljati sa nalozima svoje djece i sa svog mobilnog uređaja na koji su instalirali Kaspersky Safe Kids u roditeljskom modu.

Prikaz ekrana možete pogledati ispod:

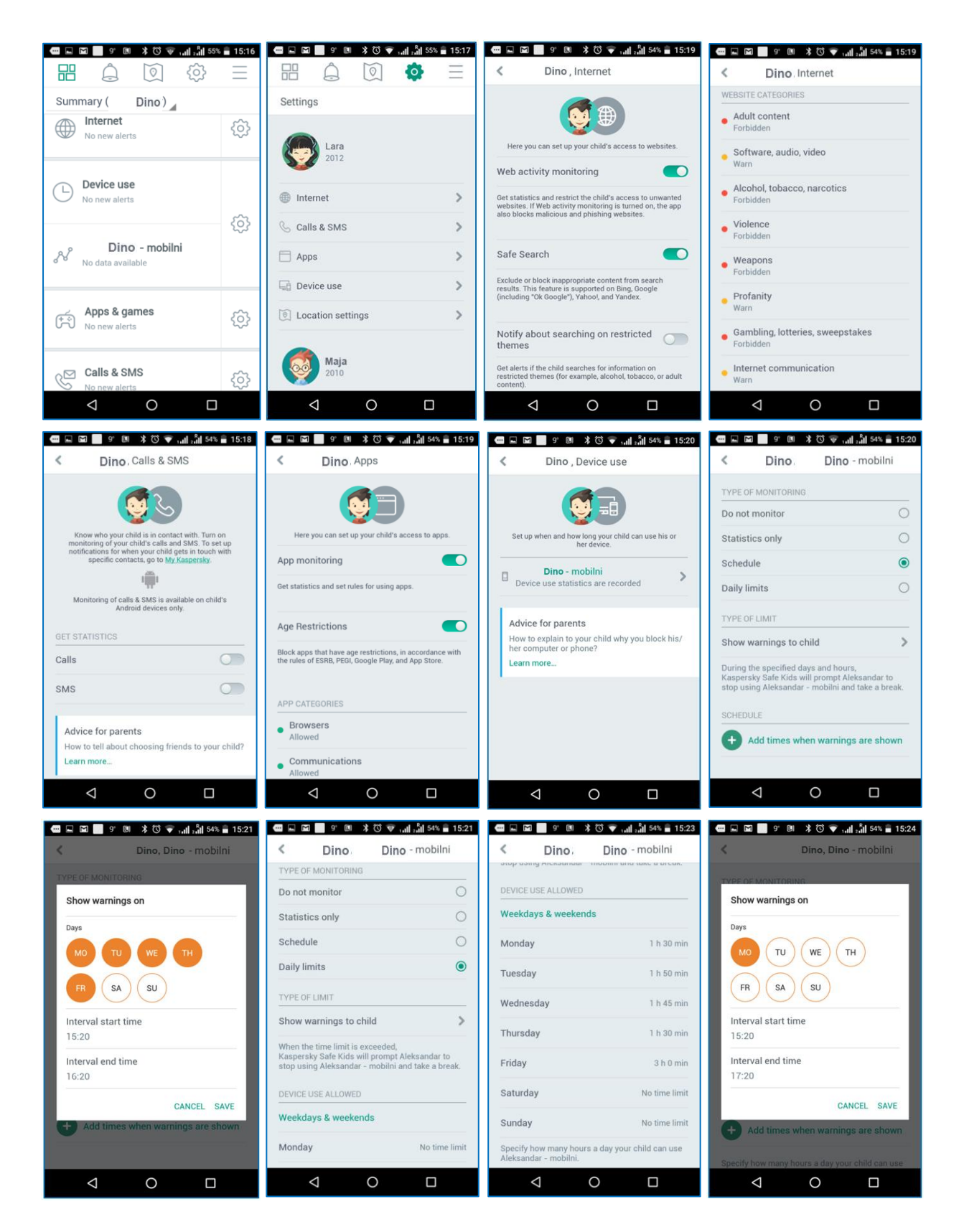

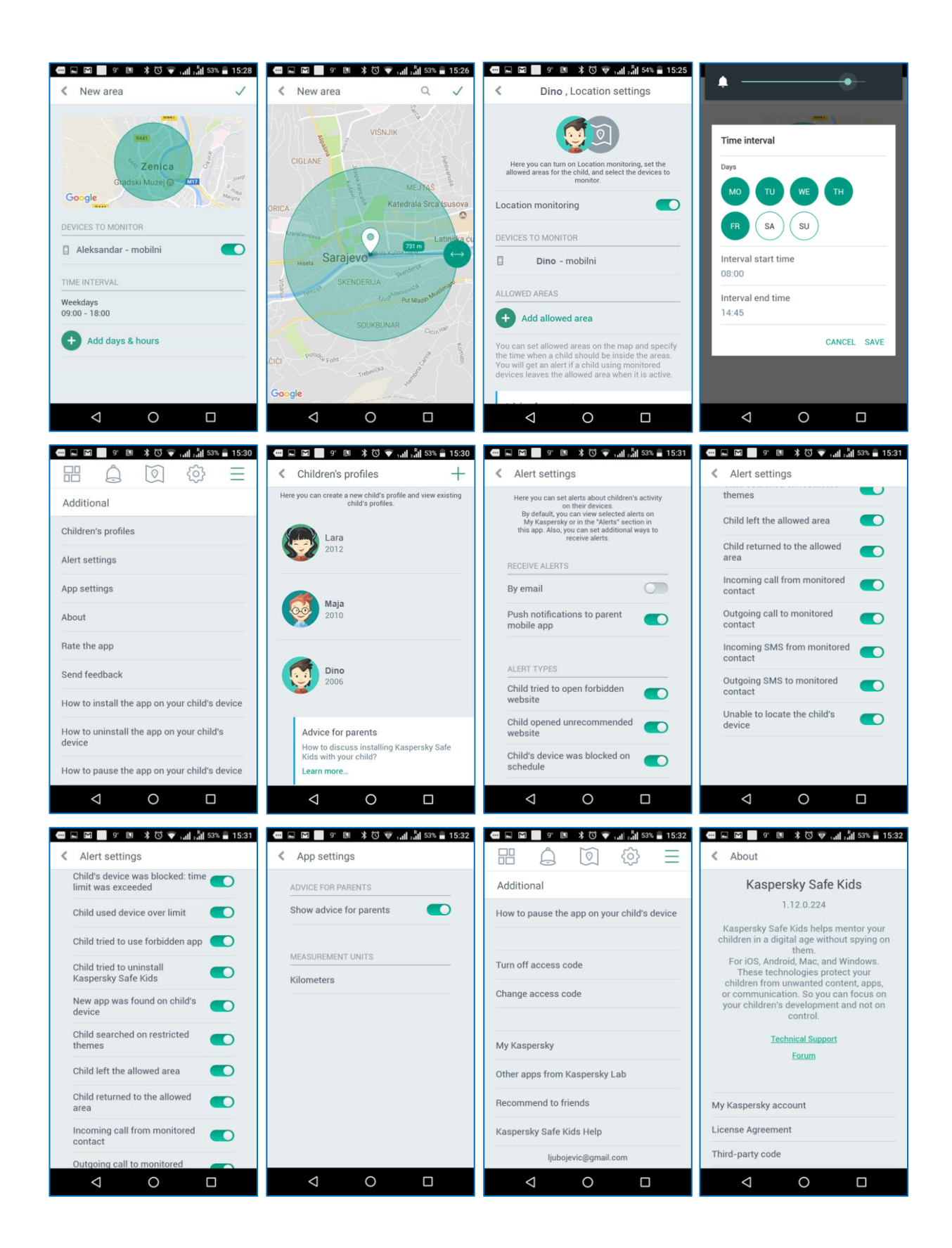

\*\*\* Više informacija o proizvodu na linku: https://support.kaspersky.com/safekids